Apresentam-se de seguida algumas instruções para utilizar as máquinas de calcular **TI-83** e **Casio FX9750G ou CFX9850G.** Estas máquinas têm um conjunto de menus e sub-menus. Por vezes o acesso aos menus e sub-menus faz-se através de mais do que uma tecla. Nesses casos a <u>sequência</u> <u>das teclas</u> a utilizar aparece entre <u>parêntesis curvos</u>.

#### **1.** INSTRUÇÕES GERAIS

| -                                                                   |                                                                                             | TI-83                                                                                                    | Casio FX9750G ou CFX9850G                                                                                                    |
|---------------------------------------------------------------------|---------------------------------------------------------------------------------------------|----------------------------------------------------------------------------------------------------|----------------------------------------------------------------------------------------------------|
| Se desligou a calculadora, ao ligar apa                             | arece:                                                                                      | a janela para fazer cálculos                                                                                                    | a janela que dá acesso aos menus                                                                                                    |
| Se a calculadora desligou automaticamer<br>ligar aparece            | nte, ao                                                                                     | a janela onde estava quando ela<br>desligou                                                                                                    | a janela que dá acesso aos menus                                                                                                    |
| OBJECTIVO                                                           |                                                                                             | TI-83                                                                                                    | Casio FX9750G ou CFX9850G                                                                                                    |
| Sair de um menu                                                     |                                                                                             | QUIT ( 2nd MODE)                                                                                                    | tecla MENU                                                                                                    |
| Sair de um Sub-menu                                                 |                                                                                             | QUIT ( 2nd MODE)                                                                                                    | Tecla <b>EXE</b> para sair e confirmar as<br>alterações. Tecla <b>EXIT</b> ) para voltar<br>aos valores iniciais.                                                                                                    |
| Repetir o último comando                                            |                                                                                             | ENTRY ( 2nd ENTER)                                                                                                    | REPLAY (▶ou ◀)                                                                                                    |
| Utilizar o último resultado                                         |                                                                                             | ANS ( 2nd (-) )                                                                                                    | ANS ( <b>SHIFT</b> (-) )                                                                                                    |
| Modificar as opções de<br>Modo                                      | MC<br>guin                                                                                  | DDE 📽 ver pág 1-11 e se-<br>tes do manual da calculadora                                                                                                    | SET UP ( <b>SHIFT MENU</b> )                                                                                                    |
| Ângulos – Converter 70,53°<br>em 70°31'48''.                        | DN                                                                                          | 70.53 ►DMS ENTER<br>/S está em ANGL (2nd MATRIX)                                                                                                    | 70.53 <b>EXE</b> OPTN ▷ANGL(F5)                                                                                                    |
| Ângulos – Converter 320'<br>em 5º20'                                | 0° ;<br>⊛°(@<br>;* ((                                                                       | 320' ENTER ►DMS ENTER<br>graus) e '(min.) está em ANGL<br>( segundo) está em ALPHA                                                                                                    | 0 OPTN $\triangleright$ ANGL $o'''$ (F4)<br>320 $o'''$ (F4) EXE $o'''$ (F5)                                                                                                    |
| Angulos – Converter 25° em<br>RADIANOS                              | Er<br>25°                                                                                   | m MODE <b>escolher</b> RADIAN.<br><b>ENTER</b> em que º está em ANGL                                                                                                    | Em SETUP escolher RADIAN.<br>25 <b>OPTN</b> $\triangleright$ ANGL $o$ ( <b>F1</b> ) <b>EXE</b>                                                                                                    |
| Somar fracções: $\frac{1}{2} + \frac{1}{4} = \frac{3}{4}$           |                                                                                             |                                                                                                    | 1 ab/c 2+1 ab/c 4 EXE<br>Obtém-se 3_4 que significa $\frac{3}{4}$                                                                                                    |
| Converter 3,125 em $\frac{25}{8}$                                   | Not                                                                                         | 3.125 ▶Fraq <mark>ENTER</mark><br>ta: ▶Fraq está em <mark>MATH</mark> 1:                                                                                                    | 3125 $ab/c$ 1000 <b>EXE</b> obtém-se<br>3_1_8 e fazendo <b>SHIFT</b> $ab/c$<br>obtém-se 25_8.<br>A tecla F↔D converte de<br>fracção a decimal e vice-versa.                                                                                                    |
| Obter o valor de $\sum_{k=1}^{6} k^2$ , ou<br>seja obter o valor 91 | 1º pr<br>Su<br>2º pr<br>Seq<br>e ca<br>Nota<br>∜Su<br>∜Se<br>esta<br>parâı<br>variá<br>8 nP | ocesso:<br>m(Seq(X <sup>2</sup> ,X,1,6,1)) ENTER<br>ocesso:<br>(X <sup>2</sup> ,X,1,6,1) STO→ L1 ENTER<br>Icular o valor estatístico Σx.<br>is:<br>m está em LIST,MATH, 5:<br>q está em LIST,OPTS, 5:<br>função necessita de 5<br>metros: Seq(expressão,<br>vel, início, fim, incremento)<br>r 5 ENTER e obtém-se 6720 | <ul> <li>1º processo:<br/>Sum(Seq(X<sup>2</sup>,X,1,6,1)) EXE</li> <li>2º processo:<br/>Seq(X<sup>2</sup>,X,1,6,1)→List1 EXE e<br/>calcular o valor estatístico Σx</li> <li>Sum está em OPTN, LIST, ▷,</li> <li>▷, Sum</li> <li>Seq e List estão em OPTN,LIST<br/>A função Seq necessita de 5<br/>parâmetros: Seq(expressão,<br/>variável, início, fim, incremento)</li> <li>8 P 5 EXE e obtém-se 6720</li> </ul> |
| Calcular o valor de $^{\circ}A_5$                                   | Nota                                                                                        | i: nPr está em <u>матн</u> PRB 2:                                                                                                    | Nota: P está em OPTN,⊳,PRB, nPr                                                                                                    |
| Calcular o valor de ${}^8C_5$                                       | 8 nC<br>Nota                                                                                | r 5 <u>ептек</u> e obtém-se 56<br>l: nCr está em <mark>матн</mark> PRB 3:                                                                                                    |                                                                                                    |

### 2. ESTUDO DE FUNÇÕES

#### 2.1. FAZER O GRÁFICO

| OBJECTIVO                                          | TI-83                                                                                                    | Casio FX9750G ou CFX9850G                                                                                                    |
|----------------------------------------------------|----------------------------------------------------------------------------------------------------|----------------------------------------------------------------------------------------------------|
| Em 1º lugar - Introduzir a<br>expressão da função  | <ul> <li>Y= e utilizar o teclado para<br/>escrever a expressão da<br/>função. A variável<br/>independente x obtém-se com<br/>a tecla X,T,θ, n</li> <li>NOTA: A função módulo<br/>obtém-se em: MATH NUM 1:abs(</li> </ul>                                                                      | Em MENU) escolher GRAPH<br>(MENU) 5), para abrir o menu<br>Graph Func. Utilizar o teclado<br>para escrever a expressão da<br>função. A variável independente<br>x obtém-se com a tecla x,0,T<br>NOTA: A função módulo obtém-<br>se em: OPTN NUM Abs                                                                                              |
| Em 2º lugar – Escolher a<br>janela de visualização | WINDOW, os valores são<br>introduzidos com o teclado.<br>Cada valor tem que ser<br>confirmado com ENTER.<br>Existem janelas pré-definidas<br>que se obtêm através da tecla<br>ZOOM. Para saber como é cada<br>uma delas ver a pág. 3-21 (ou<br>A-40) e seguintes do manual da<br>calculadora. | V-Window (SHIFT F3), os<br>valores são introduzidos com o<br>teclado. Cada valor tem que ser<br>confirmado com EXE. Existem<br>janelas pré-definidas que<br>aparecem na parte inferior da<br>janela V-Window.<br>NOTAS:<br>STO F4 permite guardar os<br>valores que pretendermos.<br>RCL F5 permite chamar os<br>valores guardados anteriormente |
| Em 3º lugar – Obtero gráfico                       | GRAPH                                                                                                    | DRAW ( <b>F6</b> no menu Graph Func)                                                                                                    |

### 2.2. ALGUMAS OBSERVAÇÕES SOBRE A OBTENÇÃO DE GRÁFICOS

|                                                                                                    | TI-83                                                                                                    | Casio FX9750G ou CFX9850G                                                                                           |
|----------------------------------------------------------------------------------------------------|----------------------------------------------------------------------------------------------------|----------------------------------------------------------------------------------------------------|
| As opções de MODO<br>influenciam a interpretação<br>feita de algumas funções,<br>tal como os cálculos <sup>1</sup> .                                                                                                    | No caso de gráficos de<br>funções, temos que ter a<br>calculadora nos modos Radian,<br>Func, Connected e Real.<br>Ver pág. 3-4 do manual da<br>calculadora | No caso de gráficos de funções,<br>o SET UP terá que ter os modos<br>Draw Type: Connect e<br>Angle:Rad              |
| A calculadora faz o gráfico<br>de todas as funções que<br>estejam seleccionadas, ou<br>seja daquelas em que o<br>sinal de igual, da respectiva<br>expressão da função,<br>apareça com fundo<br>preto (=). Para seleccionar<br>ou não uma função: | No menu =, levar o cursor<br>para cima do sinal de =<br>correspondente à expressão da<br>função e prima ENTER                                              | Levar o cursor para cima da<br>expressão da respectiva<br>função ( menu Graph Func)<br>e escolher SEL ( <b>F1</b> ) |

<sup>&</sup>lt;sup>1</sup> Exemplos: sen(30)=0,5 apenas se o modo escolhido para os ângulos for Degree (graus)

| OBJECTIVO                   | TI-83                                 | Casio FX9750G ou CFX9850G                                                                                                    |
|-----------------------------|---------------------------------------|----------------------------------------------------------------------------------------------------|
|                             |                                       | 1º PROCESSO                                                                                                    |
|                             |                                       | 1º manter B fixo e variar o M.                                                                                                    |
|                             |                                       | Por exemplo, B=2 e M a tomar                                                                                                    |
|                             |                                       | os valores -2,-1,0,1 e 2:                                                                                                    |
|                             |                                       | ☞ no menu RUN (MENU 1)                                                                                                    |
|                             |                                       | atribuir o valor 2 a B. Para isso                                                                                                    |
|                             |                                       | fazer: 2 $\rightarrow$ ALFA log                                                                                                    |
|                             |                                       | ☞ no menu GRAPH (MENU 5)                                                                                                    |
|                             |                                       | fazer Y1=MX+B,[ M= -2,-1,0,1,2]                                                                                                    |
|                             |                                       | ou Y1={-2,-1,0,1,2}X+B.                                                                                                    |
|                             |                                       | fazer o gráfico                                                                                                    |
|                             |                                       | 2º manter M fixo e variar o B:                                                                                                    |
|                             |                                       | Por exemplo, M=2 e B a tomar                                                                                                    |
|                             |                                       | os valores -2,-1,0,1 e 2:                                                                                                    |
|                             |                                       | no menu RUN atribuir o valor                                                                                                    |
|                             | 1º manter B fixo e variar o M.        | 2 a M.                                                                                                    |
|                             | Por exemplo, B=2 e M a tomar          | escrever a expressao da                                                                                                    |
|                             | os valores -2,-1,0,1 e 2:             |                                                                                                    |
|                             | r no menu principal atribuir o        | Y = MX + B [B = -2, -1, 0, 1, 2]                                                                                                    |
|                             | valor 2 a B. Para isso fazer:         | OU $Y^{1} = IVIX + \{-2, -1, 0, 1, 2\}$                                                                                                    |
| Estudo de Eamílias de       | 2 STO→ ALPHA MATRIX ENTER             |                                                                                                    |
| funções através da variação | escrever a expressão da               | 2° PROCESSO                                                                                                    |
| de parâmetros.              | função: Y={-2, -1, 0, 1, 2}X+B        | ☞ Escolher o menu DYNA                                                                                                    |
|                             | · fazer o gráfico                     |                                                                                                    |
| Por exemplo, verificar como |                                       | ☞ Escrever a funcão Y1=MX+B                                                                                                    |
| são os gráficos das funções | 2° manter M fixo e Variar o B:        | 3                                                                                                    |
| do tipo Y=MX+B.             | Por exemplo, $M=2$ e B a tomar        | 1º manter B fixo e variar o M.                                                                                                    |
|                             | e no menu principal atribuir o        | Por exemplo, B=2 e M a tomar                                                                                                    |
|                             | valor 2 a M                           | os valores -2,-1,0,1 <u>e 2</u> :                                                                                                    |
|                             | escrever a expressão da               | Provide the second second s |
|                             | $funcão$ Y1= MX+{-2 -1 0 1 2}         | cursor sobre B escrever 2. Com                                                                                                    |
|                             | <ul> <li>☞ fazer o gráfico</li> </ul> | o cursor sobre M escolher o                                                                                                    |
|                             |                                       | menu RANG (F2) e escrever                                                                                                    |
|                             |                                       | -2 para o valor Start, 2 para o                                                                                                    |
|                             |                                       | valor End e 1 para pitch ( não                                                                                                    |
|                             |                                       | esquecer EXE depois de cada                                                                                                    |
|                             |                                       | escolha).                                                                                                    |
|                             |                                       | w NO SUD-MENU SPEED ( <b>F3</b> )                                                                                                    |
|                             |                                       | esco-iner a velocidade com que                                                                                                    |
|                             |                                       | vai intercalar cada grafico. Se                                                                                                    |
|                             |                                       | escollel SlopaGo, depois do<br>gráfico para o 1º valor do                                                                                                    |
|                             |                                       | narâmetro só faz o gráfico para                                                                                                    |
|                             |                                       | o valor seguinte do parâmetro                                                                                                    |
|                             |                                       | depois de premir $AC/^{ON}$                                                                                                    |
|                             |                                       | escolher DYNA e aquardar                                                                                                    |
|                             |                                       | 2º manter M fixo e variar o B:                                                                                                    |
|                             |                                       | Repetir, redefinindo as varáveis.                                                                                                    |

| OBJECTIVO                                                                                                    | TI-83                                                                                                    | Casio FX9750G ou CFX9850G                                                                                                    |
|----------------------------------------------------------------------------------------------------|----------------------------------------------------------------------------------------------------|----------------------------------------------------------------------------------------------------|
| Definir o estilo de gráfico                                                                                                    | No menu [Y=], levar o cursor<br>para a posição anterior ao sinal<br>de = correspondente à<br>expressão da função e prima<br>ENTER repetidamente até<br>encontrar o estilo pretendido:<br>\ ☞ gráfico de linha simples;<br>\ ☞ gráfico de linha espessa;<br>\ ☞ sombreia acima do gráfico<br>\ ☞ sombreia abaixo do gráfico<br>\ ☞ gráfico de pontos<br>(ver pág 3-9 e seguintes)<br>NOTA: Se fizer o gráfico<br>sombreado de duas funções, a<br>calculadora utiliza um padrão<br>diferente para cada gráfico.                                     | <ul> <li>A definição do estilo do gráfico tem que ser feita antes de introduzir a expressão da função. A escolha do tipo de gráfico faz-se no Sub-menu TYPE (F3). Alguns exemplos:</li> <li>Y= ☞ gráfico de linha (se estiver no Modo connect) ou de pontos (se estiver no Modo Plot)</li> <li>Y&gt;☞ sombreia acima do gráfico Y&lt;☞ sombreia abaixo do gráfico sombreado de duas funções, a calculadora não apresenta as duas sombras mas apenas a intersecção delas.</li> </ul> |
| Visualizar a região do plano<br>acima de Y1 e abaixo de<br>Y2, ou seja resolver<br>graficamente a inequação<br>Y1 <y2< td=""><td>Shade (Y1,Y2)<br/><b>NOTAS:</b><br/>Shade obtém-se no menu<br/>DRAW (2nd PRGM) opção 7:<br/>Shade(<br/>A frente do parênteses da<br/>função Shade e separados por<br/>vírgulas podem estar 5<br/>argumentos:<br/>Shade(f inf, f sup,res, Xini, Xfin)<br/>sendo: f inf o limite inferior da<br/>área a sombrear e f sup o<br/>superior; res é a resolução<br/>(inteiro entre 1 e 8) X ini é o<br/>limite direito. Apenas os dois<br/>primeiros são obrigatórios.<br/>Poder-se-ia ter feito com o<br/>estilo de gráfico. Assim seria:<br/><b>\</b>Y1= e <b>\</b>Y2=</td><td>Definir a função Y1 com o tipo &gt;<br/>e<br/>definir a função Y2 com o tipo &lt;<br/><b>Exemplos:</b><br/> x  &lt; 5 : fazer Y1&gt; x , Y2&lt;5<br/> x  &gt; 5 : fazer Y1&lt; x , Y2&gt;5</td></y2<> | Shade (Y1,Y2)<br><b>NOTAS:</b><br>Shade obtém-se no menu<br>DRAW (2nd PRGM) opção 7:<br>Shade(<br>A frente do parênteses da<br>função Shade e separados por<br>vírgulas podem estar 5<br>argumentos:<br>Shade(f inf, f sup,res, Xini, Xfin)<br>sendo: f inf o limite inferior da<br>área a sombrear e f sup o<br>superior; res é a resolução<br>(inteiro entre 1 e 8) X ini é o<br>limite direito. Apenas os dois<br>primeiros são obrigatórios.<br>Poder-se-ia ter feito com o<br>estilo de gráfico. Assim seria:<br><b>\</b> Y1= e <b>\</b> Y2= | Definir a função Y1 com o tipo ><br>e<br>definir a função Y2 com o tipo <<br><b>Exemplos:</b><br> x  < 5 : fazer Y1> x , Y2<5<br> x  > 5 : fazer Y1< x , Y2>5                                                                                                    |
| Visualizar a região do plano<br>abaixo de Y1                                                                                                    | Shade (Ymin, Y1)<br><u>NOTAS</u> :<br><sup>☞</sup> Ymin está em<br><u>VARS</u> 1:Window 4: Ymin<br><sup>t</sup> → Poder-se-ia fazer simples-<br>mente o gráfico da função Y1,<br>no modo ⊾                                                                                                    | Definir a função Y1 com o tipo <                                                                                                    |
| Visualizar a região do plano<br>acima de Y1                                                                                                    | Shade (Ymax, Y1)<br><u>NOTAS</u> : + Ymax está em<br><u>VARS</u> 1:Window 5: Ymax<br>∜ Poder-se-ia fazer simples-<br>mente o gráfico da função Y1,<br>no modo ▼                                                                                                    | Definir a função Y1 com o tipo >                                                                                                    |

|                                                                                                    | TI-83                                                                                                    | Casio FX9750G ou CFX9850G                                                                                                    |
|----------------------------------------------------------------------------------------------------|----------------------------------------------------------------------------------------------------|----------------------------------------------------------------------------------------------------|
| Gráficos de funções<br>definidas por ramos.<br>Por exemplo, para fazer o<br>gráfico da função<br>$f(x) = \begin{cases} x^2, para - 5 \le x \le 1 \\ -x, para 1 < x \le 6 \end{cases}$ | Escolher o <b>Modo Dot</b> e<br>escrever as função<br>Y1=(X≥-5 and X<1)×(X <sup>2</sup> ) + (X>1<br>and X ≤ 6) × (-X)<br>MOTA:<br><sup>☞</sup> O and está no menu TEST<br>(2nd MATH) LOGIC 1:and<br><sup>☞</sup> Os sinais <,>,≤ e ≥ estão<br>menu TEST (2nd MATH)                                                                                                    | Y1=X <sup>2</sup> , [ -5, 1]<br>Y2= -X , [ 1, 6 ]<br><b>NOTA:</b><br>+ Os sinais ] e [ obtêm-se com<br>SHIFTe SHIFT _+<br>respectivamente.                                                                                                    |
| Utilizar a memória da<br>calculadora para guardar e<br>copiar/ir buscar expressões<br>de funções ou instruções.<br>Por exemplo, guardar a                                             | <ul> <li>1º guardar a expressão de Y1<br/>numa String, por exemplo em<br/>Str1:<br/>Equ▶String(Y1,Str1) ENTER</li> <li>NOTAS:(ver pág A.9 do manual)</li> <li>☞ Equ▶String está em<br/>CATALOG ( 2nd 0)</li> <li>(Uma vez em CATALOG,<br/>prima a tecla correspondente à<br/>primeira letra do que procura)</li> <li>☞ Y1 é obtido da seguinte<br/>forma:</li> <li>VARS Y-VARS 1:Function 1:Y1</li> </ul> | <ul> <li>1º guardar a expressão de Y1<br/>na memória das funções, por<br/>exemplo em f₁:</li> <li>Pôr o cursor dentro da<br/>expressão de Y1</li> <li>premir em OPTN e escolher</li> <li>FMEN (F6 (F1))</li> <li>escolher STO (F1)</li> <li>escolher qual o nome da<br/>memória onde se pretende<br/>guardar, no caso f₁ (F1)</li> <li>EXE</li> </ul> |
| copiá-la para Y3.                                                                                                    | <ul> <li>Str1 é obtido da seguinte forma: VARS 7:String 1:Str1</li> <li>2º copiar a expressão de Y1 que já está em Str1 para Y3: String▶Equ (Str1, Y3) ENTER</li> <li>NOTA:(ver pág A.36 do manual)</li> <li>String▶Equ está em CATALOG ( 2nd 0)</li> </ul>                                                                                                    | <ul> <li>copial a expressão de T1<br/>que já está em f1 para Y3:</li> <li>Pôr o cursor dentro da<br/>expressão de Y3</li> <li>premir em OPTN e escolher<br/>FMEN (F6 (F1))</li> <li>escolher RCL (F2)</li> <li>escolher a memória onde<br/>está a função, no caso f1 (F1)</li> <li>EXE</li> </ul>                                                     |
| Como representar f(x+1) a<br>partir de f(x).Por exemplo,<br>se f(x)= $x^2$ -3x+1, tendo<br>Y1= X <sup>2</sup> -3X+1, como obter<br>f(x+1)                                             | Basta fazer: Y2=Y1(X+1)                                                                                                    | Ora f(x+1)=(x+1) <sup>2</sup> -3(x+1)+1<br>Assim faz-se:<br><sup>☞</sup> Copiar Y1 para Y2<br><sup>☞</sup> Modificar a expressão até<br>obter Y2=(X+1) <sup>2</sup> -3(X+1)+1<br><u>NOTA</u> : Se fizer Y2=Y1(X+1)<br>obtém-se Y2 =Y1×(X+1)                                                                                                    |

#### 2.3. OBTER ELEMENTOS DA FUNÇÃO

| OBJECTIVO                                                 | TI-83                                                                                                    | Casio FX9750G ou CFX9850G                                                                                                    |
|-----------------------------------------------------------|----------------------------------------------------------------------------------------------------|----------------------------------------------------------------------------------------------------|
| Percorrer o gráfico lendo<br>as coordenadas dos<br>pontos | Tendo na janela o gráfico da<br>função prima TRACE<br>NOTA: O cursor aparece na<br>origem do referencial. Para<br>deslocá-lo sobre o gráfico<br>utilizar as teclas  e ►                                                                                                    | Tendo na janela o gráfico da<br>função escolha Trace (SHIFT F1)<br>NOTA: O cursor aparece na<br>imagem do primeiro valor da janela<br>de visualização. Para deslocá-lo<br>sobre o gráfico utilizar as<br>teclas ◀ e ►                                                                                                    |
| Calcular o valor de uma<br>função num ponto               | No menu CALC ( <u>2nd</u> TRACE)<br>escolher 1:value, fornecer o<br>respectivo valor de x e ENTER                                                                                                    | No sub-menu G-SOLV (SHIFT F5)<br>escolher Y-CALC (F6 F1),<br>fornecer o valor de x e EXE                                                                                                    |
| Encontrar os zeros da<br>função                           | No menu CALC (2nd TRACE)<br>escolher 2:ZERO. Com as<br>teclas de cursor(◀ e ►) levar o<br>cursor até um ponto à esquerda<br>do pretendido ( Left Bound?) e<br>premir ENTER. Do mesmo modo<br>indicar um ponto à direita (<br>Right Bound?) e do próprio<br>ponto pretendido (Guess?).<br>Passado uns instantes aparece<br>na parte inferior da janela<br>aparece o valor pretendido.<br>Repetir estas operações para<br>todos os zeros que estejam na<br>janela de visualização.<br>Se houver outros zeros fora da<br>janela de visualização, para os<br>calcular há que redefinir a<br>referida janela até que eles<br>sejam visíveis. | Estando no visor o gráfico da<br>função ir para o Sub-menu G-<br>Solv (SHIFT F5) e escolher Root<br>(F1). Passado uns instantes<br>aparece o cursor a deslocar-se<br>sobre o gráfico, da esquerda para<br>a direita, parando no 1º zero. Na<br>parte inferior da janela aparece o<br>valor pretendido. Para obter os<br>restantes zeros que estejam na<br>janela de visualização utilizar as<br>teclas de cursor(◀ e ►).<br>Se houver outros zeros fora da<br>janela de visualização, para os<br>calcular há que redefinir a referida<br>janela até que eles sejam visíveis. |
| Encontrar máximos,<br>mínimos, intersecções,<br>etc.      | Proceder de forma análoga à anterior ( a que foi feita para encontrar os zeros).<br><b>NOTA:</b> No menu CALC (2nd TRACE) tem-se:<br>1: value<br>2:zero<br>3:minimum<br>4:maximum<br>5:intersect<br>6:dy/dx<br>7: $\int f(x)dx$ (ver pág. 3-26 do manual)                                                                                                    | <ul> <li>Proceder de forma análoga à anterior ( a que foi feita para encontrar os zeros).</li> <li>NOTA: No Sub-menu G-Solv (SHIFT F5) tem-se:</li> <li>ROOT (F1) ☞ zeros</li> <li>MAX (F2) ☞ máximos</li> <li>MIN (F3) ☞ mínimos</li> <li>Y-ICPT (F4) ☞ intersecção com o eixo dos yy</li> <li>ISCT (F5) ☞ intersecção entre duas funções.</li> <li>Y-CAL (F6 F1) ☞ calcula o valor de y para um valor de x dado.</li> <li>X-CAL (F6 F2) ☞ calcula o valor de x para um valor de y dado.</li> </ul>                                                                         |

| OBJECTIVO                                                                | TI-83                                                                                                    | Casio FX9750G ou CFX9850G                                                                                                    |
|--------------------------------------------------------------------------|----------------------------------------------------------------------------------------------------|----------------------------------------------------------------------------------------------------|
| Derivada da função num ponto, a partir do gráfico                        | No menu CALC (2nd TRACE)<br>escolher 6:dy/dx e seleccionar<br>o ponto do gráfico onde se<br>pretende traçar a tangente ou<br>escrever simplesmente o valor<br>de x para o qual se quer<br>calcular a derivada, seguido de<br>ENTER   | Tendo o gráfico na janela escolher<br>o sub-menu SKTCH (SHIFT F4)<br>e a opção Tang (F2) seleccionar o<br>ponto do gráfico onde se pretende<br>traçar a tangente. Na parte inferior<br>do ecrã aparecem as coordenadas<br>do ponto de tangência. |
| Desenhar a recta<br>tangente ao gráfico                                  | No menu DRAW (2nd PRGM)<br>escolher 5:Tangent e seleccio-<br>nar o ponto do gráfico onde se<br>pretende traçar a tangente. Na<br>parte inferior do ecrã aparece a<br>abcissa do ponto de tangencia<br>e a equação da recta tangente. | Proceder como no objectivo<br>anterior e depois de seleccionar o<br>ponto fazer <b>EXE</b>                                                                                                    |
| Derivada da função Y1<br>no ponto de abcissa 2, a<br>partir da expressão | Fazer: nDerive(Y1,X,2)<br>NOTAS:<br>♥ nDerive está em:<br>MATH 8:nDerive(<br>♥ Y1 está em:<br>VARS Y-VARS 1:Function Y1                                                                                                    | No menu RUN ( 1 ) fazer:<br>d/dx(Y1,2)<br><u>NOTAS:</u><br>∜d/dx( está em:<br>OPTN CALC d/dx<br>∜Y está em: VARS GRAPH Y<br>∜O resto faz-se via teclado.                                                                                         |
| Gráfico da função<br>derivada                                            | Escrever: Y2=nDerive(Y1,X,X)                                                                                                    | Escrever: Y2=d/dx(Y1,X)                                                                                                    |

#### 3. TABELA DE VALORES DE UMA FUNÇÃO

Para ter acesso à tabela de valores de uma função proceder do seguinte modo

|                                               | TI-83                                                                                                    | Casio FX9750G ou CFX9850G                                                                                                    |
|-----------------------------------------------|----------------------------------------------------------------------------------------------------|----------------------------------------------------------------------------------------------------|
| Em 1º lugar – Seleccionar a<br>função         | Seleccionar a função para a<br>qual se pretende obter a tabela,<br>no menu Y=. Podem ser<br>seleccionadas várias funções.                                                                                                    | O Menu TABLE ( <b>MENU</b> 7), para<br>aceder ao menu Table Func.<br>Seleccionar a função que se<br>pretende obter a tabela. Pode<br>seleccionar várias funções.                                                                                                    |
| Em 2º lugar – Definir os<br>valores da tabela | Escolher o menu TBLSET<br>(2nd WINDOW) e preencher os<br>valores:<br>TblStart ☞ valor inicial para o x<br>Tbl ☞ incremento da variável x<br>Indpnt: Auto Ask<br>▷ Se pretender a tabela<br>preenchida com os valores de x<br>do intervalo escolhido e os<br>respectivos valores de y, deve<br>escolher:<br>Indpnt: Auto e Depend: Auto<br>▷ Se pretender obter o valor de<br>y para um determinado valor de<br>x, escolher:<br>Indpnt: Ask e Depend: Auto<br>Neste caso a tabela aparece<br>toda em branco e sempre que<br>se escreva um valor na coluna<br>do x, calcula o correspondente<br>valore de v. | No menu Table Func escolher o<br>sub-menu RANG (F5) e pre-<br>-encher os valores:<br>Start & valor inicial para o x<br>End & valor final para o x<br>Pitch incremento da variável x<br>Não esquecer de premir EXE<br>depois de cada escolha.                                                                                                    |
| Em 3º lugar – Criar a tabela                  | Ir para o menu TABLE<br>(2nd GRAPH)                                                                                                    | No menu Table Func escolher o<br>sub-menu TABL ( <b>F6</b> )<br><b>NOTAS:</b><br>➡ Se pretender um valor da<br>função que não esteja na<br>tabela, basta colocar o cursor<br>na coluna do x, escrever o valor<br>de x e premir <b>EXE</b> . Na coluna<br>do Y aparece o valor pretendido<br>➡ Se pretender visualisar o<br>gráfico e usar o TRACE, definir<br>a escala em V-Window e depois<br>escolher o sub-menu G-CON<br>(gráfico de linha) G-PLT(gráfico<br>de pontos), podendo depois<br>usar TRACE, etc. |

#### 4. ESTUDO DE SUCESSÕES

| OBJECTIVO                                                                                  | TI-83                                                                                                    | Casio FX9750G ou CFX9850G                                                                                                    |
|--------------------------------------------------------------------------------------------|----------------------------------------------------------------------------------------------------|----------------------------------------------------------------------------------------------------|
|                                                                                            | Colocar a calculadora no modo<br><b>Seq</b> e <b>Dot</b> , no menu <u>MODE</u> .<br>Neste modo:                                                                                                    | MENU RECUR(MENU 8)<br>Podem der editadas até duas                                                                                                    |
| Trabalhar com<br>Sucessões                                                                 | Φ a tecla tecla X,T,θ, n dá o n.                                                                                                    | sucessões em simultâneo.                                                                                                    |
|                                                                                            | Podem der editadas até três sucessões em simultâneo.                                                                                                    | Neste menu a edição da<br>sucessão pode ser feita ou<br>através do termo geral ou por                                                                                                    |
|                                                                                            | <ul> <li>❸ Ao carregar em o aparece:</li> <li>✤ nMin ☞ ordem do 1º termo</li> <li>♥ ·. u(n)= ☞ expressão da<br/>sucessão</li> <li>♥ u(nMin)= ☞ 1º termo</li> <li>♥ ()</li> <li>NO caso de sucessões definidas<br/>pelo termo geral, não é<br/>necessário indicar o valor de<br/>u(nMin)</li> <li>④ No menu WINDOW tem-se:</li> <li>♥ nMin= ☞ valor mínimo de n</li> </ul>                                                                                                    | recorrência, não podendo ter<br>em simultâneo duas sucessões<br>definidas de formas diferentes.<br>A escolha da forma como é<br>definida a sucessão é feita<br><u>antes de escrever</u> a expressão<br>e no sub-menu TYPE ( <b>F3</b> ),<br>sendo:<br>♥ F1:a <sub>n</sub> =An+B ♥ sucessão<br>definida pelo termo geral, que<br>pode não ser do tipo An+B.<br>♥ F2:a <sub>n+1</sub> =Aa <sub>n</sub> +Bn+C e<br>F3:a <sub>n+2</sub> =A a <sub>n+1</sub> +Ba <sub>n</sub> +<br>♥ sucessões definidas por |
|                                                                                            | <ul> <li><i>n</i>Max= <i>valor</i> máximo de n</li> <li>PlotStart= <i>representado</i></li> <li>PlotStep= <i>representado</i></li> <li>PlotStep= <i>representado</i></li> <li>XMin= <i>representado</i></li> <li>XMin= <i>representado</i></li> <li>XMin= <i>representado</i></li> <li>XMax= <i>representado</i></li> <li>XMax= <i></i></li></ul> | recorrência<br>Para introduzir a expressão da<br>sucessão, o <i>n</i> está no sub-<br>-menu <b>n</b> ( <b>F3</b> )<br>Antes de estudar a tabela no<br>sub-menu TABL ( <b>F6</b> ), convém<br>definir os possíveis valores para<br>o <i>n</i> , no sub-menu RANGE ( <b>F5</b> ),<br>sendo:<br>∜ <i>Start=</i> ☞ o 1º valor de n<br>∜ <i>End=</i> ☞ o último valor de n<br>O gráfico obtém-se no sub-<br>menu G-PTL ( <b>F6</b> ), disponível<br>a partir da Tabela de valores                            |
| Fazer o gráfico da<br>sucessão                                                             | v <sub>n</sub> = (n-2) (Int (n÷2)=n÷2) + (1÷n)<br>(Int (n÷2) ≠n÷2)                                                                                                    | Expressão:<br>$a_n=(n-2)(Int (n+2)=n+2)+(1+n)$<br>(Not (Int (n+2)=n+2))                                                                                                    |
| $c_n = \begin{cases} n-2 & \text{se n par} \\ \frac{1}{n} & \text{se n impar} \end{cases}$ | <ul> <li>♥ Os símbolos = e ≠ estão em<br/>TEST (2nd MATH)</li> <li>♥ int obtém-se no menu MATH<br/>sub-menu NUM opção 5:int(</li> </ul>                                                                                                    | NOTAS:<br>♥ Int obtém-se com OPTN<br>NUM (F5) INT (F2)<br>♥ Not obtém-se com OPTN F6<br>LOGIC (F2) NOT (F3)                                                                                                    |

| OBJECTIVO                                                                                                    | TI-83                                                                                                    | Casio FX9750G ou CFX9850G                                                                                                    |
|----------------------------------------------------------------------------------------------------|----------------------------------------------------------------------------------------------------|----------------------------------------------------------------------------------------------------|
| Sucessão definida por<br>recorrência. Por exemplo:<br>$\begin{cases} u_n = 2 \ u_{n-1} - n, \forall n \in IN \\ u_1 = 2.5 \end{cases}$ | <ul> <li>. u(n)=2u(n-1)-n<br/>u(nMin)={2.5}</li> <li>MOTAS:</li> <li>♥ para obter u(n-1) fazer:<br/>2nd 7 ( X,T,θ, n - 1 )</li> <li>♥ para obter u(nMin)={2.5} fazer<br/>u(nMin)=2.5 ENTER</li> </ul> | Tipo de sucessão (F3 e (F2):<br>$F2:a_{n+1}=Aa_n+Bn+C$<br>Expressão: $a_{n+1}=2a_n-(n+1)$<br>RANGE: $a_1=2.5$<br><u>NOTA:</u><br>$a_n$ e n estão em <u>nan</u> (F3)                                                 |
| Sucessão definida por<br>ramos. Por exemplo:<br>$u_n = \begin{cases} 2n-1 \text{ se } n < 6\\ 7-n \text{ se } n \ge 6 \end{cases}$     | u <sub>n</sub> = (2n-1) (n<6) + (7-n) (n≥6)<br><u>NOTA:</u><br>∜ Os símbolos < e ≥ estão em<br>TEST ( <mark>2nd MATH</mark> )                                                                         | u <sub>n</sub> = (2n-1) (n=1 Or n=2 Or n=3<br>Or n=4 Or n=5) + (7-n) (Not(n=1<br>Or n=2 Or n=3 Or n=4 Or n=5))                                                                                                    |
| Soma dos n primeiros<br>termos                                                                                                    |                                                                                                    | Em SET UP ( <b>SHIFT MENU</b> )<br>activar (ON) a função $\Sigma$ Display.<br>No sub-menu RANG ajustar a<br>ordem do 1° e do último termo.<br>S <sub>n</sub> é a função soma dos n<br>primeiros termos da successão |

### 5. ESTATÍSTICA

| OBJECTIVO                | TI-83                                     | Casio EX9750G ou CEX9850G                                                    |
|--------------------------|-------------------------------------------|------------------------------------------------------------------------------|
| Introduzir dados numa    | STAT 1'Edit                               |                                                                              |
| lista                    | Introduzir os dados via teclado           | Introduzir os dados via teclado                                              |
| 11510                    | Colocar o cursor sobre o nome da          | Colocar o cursor sobre o nome                                                |
| Apagar os valores de     | lista a anagar e premir                   | da lista a anagar e escolher o                                               |
| uma lista                |                                           |                                                                              |
|                          | No menu principal fazer SortA(L_)         | Escolber o sub-menu STP-A                                                    |
|                          |                                           | $( \mathbf{E6} \circ (\mathbf{E1}) \land \mathbf{C2} )$                      |
| Ordenação ascendente     | L Para obter SortΔ( fazer:                | ( <u>Fo</u> e ( <u>FI</u> ). A calculatora<br>pergunta gual o nº de listas a |
| de valores da lista l 1  | brd LIST COPS 1:SortA mas                 | ordenar no caso é 1 (1 EXE)                                                  |
|                          | também está disponível em <b>stat</b>     | o denois nede a Lista a ordenar                                              |
|                          | $\mathbb{L}_{1}$ está em $\mathbb{L}_{1}$ | indicar o nº da lista                                                        |
| Ordenação descendente    |                                           | $\Omega$ mesmo que o anterior mas                                            |
| de valores da lista l 1  | SortD(L <sub>1</sub> )                    | com a oncão SRT-D                                                            |
|                          |                                           | Escolber o sub-menu STR-A                                                    |
|                          |                                           | ( <b>E6</b> a ( <b>E1</b> ) A calculadora                                    |
| Ordenação ascendente     |                                           | $(\ \ \ \ \ \ \ \ \ \ \ \ \ \ \ \ \ \ \ $                                    |
| de valores da 1ª lista   |                                           | ordenar no caso é 2 (2) EVE                                                  |
| mantendo a               | SortA(L, L, s)                            | Denois nede a Lista principal a                                              |
| correspondência com os   | $SOLCA(L_1,L_2)$                          | ordenar indicar o nº da lista ( no                                           |
| valores da 2ª lista      |                                           | $c_{2}c_{2}c_{2}c_{3}c_{4}$                                                  |
| valores da 2 lista       |                                           | $rade = 2^a$ lista indicar o nº da                                           |
|                          |                                           | lista ( no caso é $I = 2$ <b>EXE</b> )                                       |
|                          |                                           | A calculadora permite trabalhar                                              |
|                          |                                           | com 36 listas quardadas em                                                   |
| Guardar a 1ª lista       | L <sub>1</sub> STO▶ 2nd STAT ▶ OPS ▲      | arunos de 6: File1 File2 que                                                 |
|                          | B:L 2nd ALPHA [nome da lista]             | se obtâm no Menu LIST (MENU                                                  |
|                          |                                           | ( <b>4</b> ) a partir do SET UP                                              |
| Inserir e dar nome a uma | Colocar-se em 1, fazer INS                |                                                                              |
| lista                    | (2nd DEI)) escrever nome da lista         |                                                                              |
| liota                    |                                           |                                                                              |

| OBJECTIVO                                                                                                    | TI-83                                                                                                    | Casio FX9750G ou CFX9850G                                                                                                    |  |
|----------------------------------------------------------------------------------------------------|----------------------------------------------------------------------------------------------------|----------------------------------------------------------------------------------------------------|--|
| Histograma com os<br>valores da variável na 1ª<br>lista e as frequências<br>absolutas na 2ª lista, por<br>exemplo | Proceder como se explicou no<br>ponto Gráficos Estatísticos,<br>sendo: Xlist:L₁ e Freq: L2<br><u>NOTAS:</u><br>∜ No caso dos dados da<br>variável terem frequência igual a<br>1, basta fazer: Xlist:L₁ e Freq:1<br>∜ Para alterar a amplitude das<br>classes por forma a ficarem<br>justapostas, no menu WINDOW<br>colocar em Xscl o valor da am-<br>plitude das classes e em Xmin o                                                                                                    | <ul> <li>Proceder como se explicou no ponto Gráficos Estatísticos, tendo em conta que:</li> <li>1º ☑ <u>O tipo de gráfico</u> é Hist, que se obtém deslocando o cursor para Graph Type e premir(F6 e (F1)).</li> <li>2º ☑ indicar a lista correspondente à variável: Xlist:List1</li> <li>3º ☑ a lista correspondente à frequência: Erequency:List2</li> </ul>                                                                   |  |
| Calcular a soma dos                                                                                               | extremo interior da 1ª classe.         2nd       STAT         ▶       ▶ MATH 5:sum(         e indicar o nome da lista                                                                                                    | Calcular os valores estatísticos da lista e ver o valor de $\Sigma x$                                                                                                    |  |
| Na 3ª lista colocar as<br>Frequências Relativas,<br>estando as frequências<br>absolutas na 2ª lista               | STAT       1:Edit       e com o cursor         sobre       L3       fazer       L2/sum(L2)         ENTER, onde sum está em (2nd         MATH)       5:sum(         Sum(L2) é a soma dos elementos da lista 2, ou seja, é o número         N de elementos da amostra.         Se quiser que eventuais         alterações na lista independente         L2,       produza         alterações         automáticas         na lista L3, fazer         L3="L2/sum(L2)"         em que " está em ALPHA | Colocar o cursor sobre List 3 e fazer<br>List 2÷N, sendo N o número de<br>elementos da amostra, ou seja a<br>soma dos elementos da lista 2.<br>A calculadora dá automaticamente as<br>Frequências Relativas em per-<br>centagem, ou seja, List 2÷N×100.<br>Para isso colocar o cursor sobre List 3<br>e fazer: Percent List 2 EXE<br>NOTAS:<br>Sercent está em OPTN , LIST<br>(F1) e escolher % (F6 F6 eF4)<br>Sub-menu LIST(F1) |  |
| Na 4ª lista colocar as<br>Frequências relativas<br>acumuladas                                                     | $L_4 = 2nd$ LIST $\blacktriangleright$ OPS 6:cumSum( $L_3$                                                                                                    | Colocar o cursor sobre List 4 e<br>fazer Cum1 List 2 EXE<br>NOTA:Cum 1 está em OPTN LIST                                                                                                    |  |
| Valores estatísticos da<br>variável que está na 1ª<br>lista e cujas frequências<br>absolutas estão na 2ª<br>lista | <b>STAT</b> CALC 1:1-Var Stats $(L_1,L_2)$ <b>ENTER</b><br>Percorrer os valores com o cursor.                                                                                                    | Seleccionar o sub-menu CALC ( <b>F2</b> )<br>e escolher SET( <b>F6</b> ) para seleccionar<br>as listas correspondentes à variável e<br>às frequências, no caso: 1VAR XLIST:<br>List 1 e 1VAR FREQ: List 2 <b>EXE</b><br>De seguida escolher 1VAR ( <b>F1</b> ) e<br>percorrer os valores com o cursor.                                                                                                    |  |
| Valores estatísticos da<br>1ª lista                                                                               | STAT CALC 1:1-Var Stats L <sub>1</sub> ENTER                                                                                                    | Repetir o caso anterior mas com<br><u>1</u> VAR FREQ: 1                                                                                                    |  |
| Equação da recta de<br>regressão com uma<br>variável na 1ª lista e a<br>outra na 2ª lista                         | <b>STAT</b> CALC 4:LinReg(ax+b) $L_1,L_2$<br><b>NOTA</b> : Para que ela apareça<br>em Y1 para a ver no gráfico,<br>fazer: LinReg(ax+b) $L_1,L_2,Y_1$                                                                                                    | Em CALC ( <b>F2</b> ), escolher SET ( <b>F6</b> ) e defi-<br>nir: 2VarXistList1 e 2VarYistList2 <b>EXE</b> .<br>Depois em REG ( <b>F3</b> ) escolher X ( <b>F1</b> ).<br>Para ver o gráfico, escolher o tipo<br>Scatter e fazer o gráfico da regressão,<br>escolhendo-a e fazendo Draw.                                                                                                    |  |
| Coeficiente de<br>correlação r                                                                                    | Sempre que se calcula uma<br>regressão, o valor de r aparece<br>se fizer em CATALOG:<br>2nd 0 DiagnosticOn ENTER                                                                                                    | Fazendo a equação da regressão<br>aparece automaticamente o valor<br>do coeficiente de correlação.                                                                                                    |  |

| 6. PROBABILIDADES                                                                                                  |                                                                                                    |                                                                                                    |  |  |  |  |
|----------------------------------------------------------------------------------------------------|----------------------------------------------------------------------------------------------------|----------------------------------------------------------------------------------------------------|--|--|--|--|
| OBJECTIVO                                                                                                    | TI-83                                                                                                    | Casio FX9750G ou CFX9850G                                                                                                    |  |  |  |  |
| Simular o lançamento de<br>dois dados                                                                              | randInt(1,6,2) ENTER<br>NOTAS:<br>Second A vez que se fizer<br>ENTER, obtêm-se dois<br>números, sendo o 1º o valor<br>obtido no 1º dado e o 2ª o<br>valor obtido no 2º dado.<br>Second A randInt( está em MATH<br>PRB 5: randInt(. | No menu RAN (MENU e (1) fazer:<br>{Int(6×Ran#)+1, Int(6×Ran#)+1}<br>NOTAS:<br>Solve Cada vez que se fizer EXE, obtém-<br>se uma tabela com dois números,<br>sendo o 1º o valor obtido no 1º dado<br>e o 2ª o valor obtido no 2º dado.<br>Solve Cada vez que se fizer EXE, obtém-<br>se uma tabela com dois números,<br>sendo o 1º o valor obtido no 1º dado<br>e o 2ª o valor obtido no 2º dado.<br>Solve Cada vez que se fizer EXE, obtém-<br>se encontra-se em:<br>OPTN NUM (F6 e (F4) Int (F2))<br>Ran# gera um número entre 0 e 1,<br>ou seja no intervalo ]0,1[ e encontra-<br>se em:<br>OPTN PROB (F6 e (F3))<br>Ran# (F4)<br>Solve Int(6×Ran#)+1 dá um número<br>inteiro entre 1 e 6 , ou seja do<br>conjunto {1,2,3,4,5,6}<br>Uma outra forma de simular o<br>lançamento de dois dados é fazer:<br>Seq (Int(6×Ran#)+1, X,1,2,1)<br>Seq está em:<br>OPTN LIST (F1) Seq (F5) |  |  |  |  |
| Calcular a soma dos<br>números saídos em cada<br>lançamento de dois<br>dados                                       | randInt(1,6,2)+ randInt(1,6,2)<br><b>NOTA:</b><br>♥ Cada vez que se fizer<br><b>ENTER</b> , obtém-se a soma dos<br>números saídos no<br>lançamento de dois dados                                                                   | Int(6×Ran#)+1 + Int(6×Ran#)+1<br><u>NOTA:</u><br><sup>t</sup> → Cada vez que se fizer <b>EXE</b> , obtém-<br>se a soma dos números saídos no<br>lançamento de dois dados                                                                                                    |  |  |  |  |
| Colocar 9 resultados do<br>lançamento de um dado<br>na 1ª lista                                                    | randInt(1,6,9) STO► L1                                                                                                    | Seq (Int(6×Ran#)+1, X,1,9,1) → List<br>1<br><u>NOTA:</u><br>SList está em:<br><u>OPTN</u> LIST (F1) List (F1)                                                                                                    |  |  |  |  |
| Colocar a soma dos<br>números saídos em cada<br>um dos nove<br>lançamentos de dois<br>dados na 2ª lista            | randInt(1,6,9)+ randInt(1,6,9)<br>STO► L2                                                                                                    | Seq ( Int(6×Ran#)+1+ Int(6×Ran#)+1,<br>X,1,9,1) → List 2<br><u>Sugestão:</u> Usar as memórias                                                                                                    |  |  |  |  |
| Colocar 9 resultados do<br>lançamento de dois<br>dados na:<br>→3ª lista para o 1º dado<br>→4ª lista para o 2º dado | randInt(1,6,9) <u>STO►</u> L3:<br>randInt(1,6,9) <u>STO►</u> L4<br><u>NOTA:</u>                                                                                                    | Seq ( Int(6×Ran#)+1, X,1,9,1) → List<br>1 : Seq ( Int(6×Ran#)+1, X,1,9,1) →<br>List 1<br>NOTA:<br><pre></pre>                                                                                                    |  |  |  |  |
| inteiros na 1ª lista                                                                                               | Seq(X,X,1,15,1) <u>STO►</u> L1                                                                                                    | Seq(X,X,1,15,1) →List1<br>♦ Seq está em OPTN LIST F5                                                                                                    |  |  |  |  |

# 7. ÍNDICE DE FUNÇÕES

| Objectivo                                 | Como obter nas TI              | Objectivo                           | Como obter nas Casio                                              |
|-------------------------------------------|--------------------------------|-------------------------------------|-------------------------------------------------------------------|
| and                                       | TEST (2nd MATH) LOGIC<br>1:and | and                                 |                                                                   |
| Converter em<br>graus, min e<br>seg. ▶DMS | ANGL (2nd MATH), 4:►DMS        | Converter em<br>graus, min e<br>seg | <b>OPTN</b> $\triangleright$ ANGL $\overline{o'''}$ ( <b>F5</b> ) |
| Derivada –<br>nDerive                     | MATH 8 :nDerive(               | Derivada-d/dx                       | OPTN CALC d/dx                                                    |
| Freq. Acumu-<br>ladas: cumSum             | LIST (2nd STAT) OPS (►) 6:     | Freq. Acumu-<br>ladas Cum1          | OPTN LIST ▷ ▷ Cum1(F3                                             |
|                                           |                                | Freq Relatem %:<br>Percent List     | OPTN LIST >> % (F4)                                               |
| Graus °                                   | ANGL (2nd MATRX),1:°           | Graus °                             | <b>OPTN</b> $\triangleright$ ANGL $o'''(\mathbf{F4})$             |
| L <sub>1</sub>                            | 2nd 1                          | List 1                              | OPTN LIST (F1) List (F1)                                          |
| Minutos '                                 | ANGL (2nd MATRX), 2:'          | Minutos '                           | <b>OPTN</b> $\triangleright$ ANGL $o'''(\mathbf{F4})$             |
| Módulo                                    | MATH NUM 1:abs(                | Módulo                              | OPTN NUM Abs                                                      |
| Ordenar-SortA                             | 2nd LIST 🕨 OPS 1:SortA         |                                     |                                                                   |
| Segundos "                                | ALPHA +                        | Segundos "                          | OPTN > ANGL o'''(F4)                                              |
| Seq                                       | LIST OPS                       | Seq                                 | OPTN LIST F5                                                      |
| Sinal <,>, $\leq$ e $\geq$                | TEST (2nd MATH)                | Sinal <,>, $\leq$ e $\geq$          | PRGM (SHIFT VARS) ▷ REL<br>(F3)                                   |
| Y1                                        | VARS Y-VARS 1:Function Y1      | Υ                                   | VARS GRAPH Y                                                      |
|                                           |                                |                                     |                                                                   |